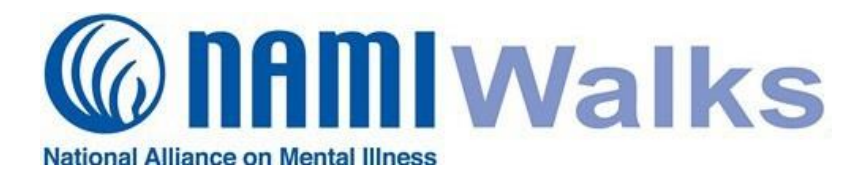

Team Captains can personalize their team's URL (website link) and edit their fundraising goal at any time. Follow the instructions below.

# Login

Go to your NAMIWalks website and click the LOGIN button at the top of your screen. Log in with your with your username and password.

# Step 1:

Always click **Dashboard** on the top menu bar of your page to get to the "back end" of your website.

## Step 2:

Next click the Your Team Fundraising tab.

#### Step 3:

Now click **Edit Your Team Page** in the **Team Fundraising** box on the right.

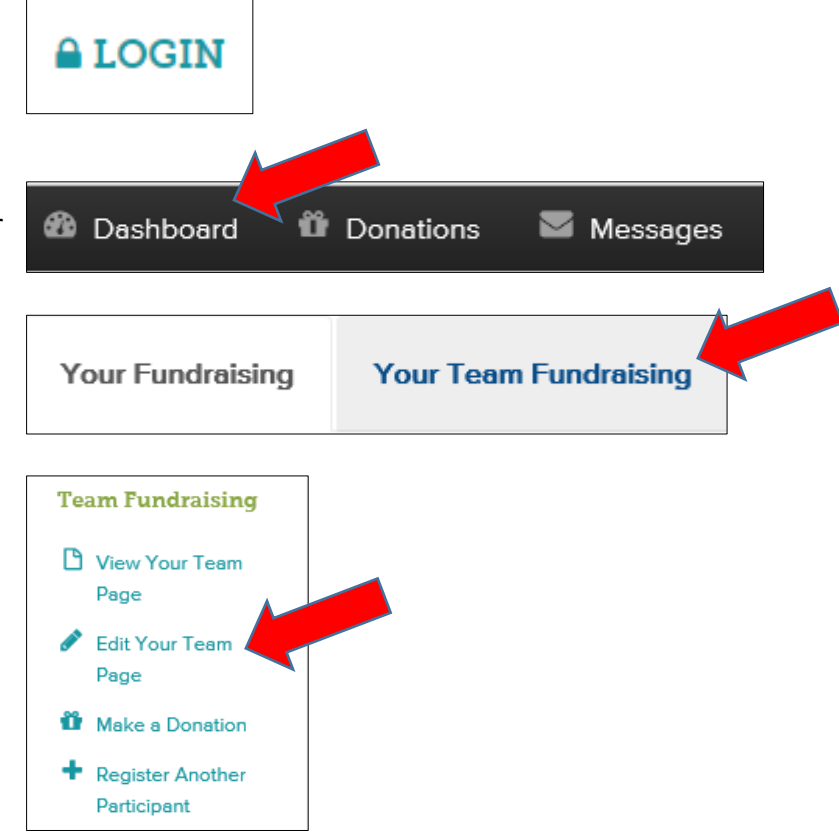

# Step 4: Customize Team URL

In the **Team Page Information** box, you can create a personalized URL to your team's NAMIWalks page. Type in how you want to personalize it under **Page Alias**. Do not use spaces. A Best Practice is to use all or part of your team name plus the year. *Example: CoolCrew2016* 

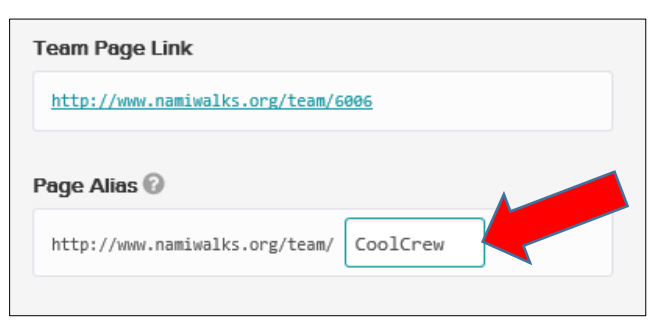

## Step 5: Change Team Goal

Scroll down to find the **Team Fundraising Goal** box. Type in your new goal here. You may change your goal as often as you like, and increase it whenever you reach it.

## Step 6:

Always remember to click Save Changes.

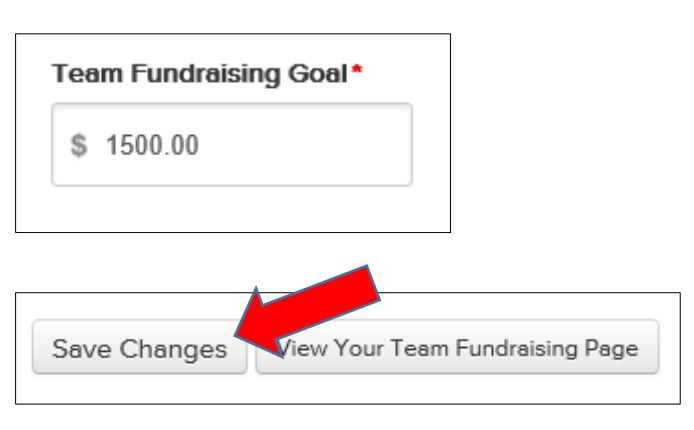